AccessibleNU

• The ANU Faculty Portal can be accessed from the <u>AccessibleNU homepage</u>.

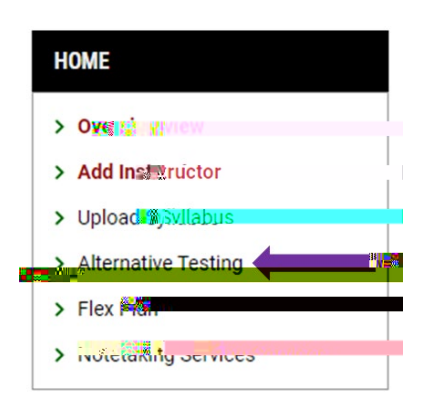

• If multiple students will use the same exam file, select multiple boxes to upload once for all relevant students.

| < Bart 1 = |                                       |
|------------|---------------------------------------|
|            | Status                                |
|            | Processing<br>View File ✓             |
|            | Rescheduling Requested:<br>05/23/2024 |
|            | View Files ~                          |
|            | Approved                              |
|            | View Files 🗸                          |

AccessibleNU

- Include any specific printing instructions or relevant notes in the "File Title" for review by Testing Services Staff.
- You may upload multiple files per exam by repeating steps 4-6.
- If you make changes to your exam after uploading, you may upload a new file to the ANU Faculty Portal or email the corrected file to <u>testing@northwestern.edu</u>.

| UPCOMING EXAM       | FILE UPLOAD                                   |
|---------------------|-----------------------------------------------|
| Plann rolant rive   | at and summ from the table balance the summer |
| uploaded Millingunb | .tbis.method.wU.                              |
| File Title * :      |                                               |
| Midterm 1 - Please  | e print double states 4                       |
|                     |                                               |
| Select File *: @    |                                               |
| Choose File Sar     | nnle.Test 1 docx                              |
|                     |                                               |
|                     |                                               |
|                     |                                               |
|                     |                                               |
|                     |                                               |
|                     |                                               |
| _                   |                                               |
|                     | Drossesing                                    |
| L.W.                |                                               |
|                     | View File ^                                   |
|                     | • Midterm                                     |
|                     | Uploaded: 06/07/2024                          |

Delete Exam Filmme